#### User manual Vesper 1.6 April 2004

## Introduction

The large number of measurements made by continuous yield monitoring, mobile electrical conductivity systems, kinematic GPS and other 'on-the-go' field sensors have created large data sets (more than 1000 points) within a single field. In most geostatistical software, spatial interpolation requires two separate steps: calculating and modelling/fitting of variogram for the whole area (data points) followed by kriging estimates for unsampled points in the area. There is a need to develop new spatial prediction software in order to accommodate the large number of data and to take into account the local spatial structure. A range of prediction options that considers the nature and quality of the original data and the end use of the mapped output is also required.

VESPER (Variogram Estimation and Spatial Prediction with ERror) is a PC-Windows program developed by the Australian Centre for Precision Agriculture (ACPA) for spatial prediction that is capable of performing kriging with local variograms (Haas, 1990). Applications of the program include generating yield maps, interpolation of digital elevation models, and assessment of topsoil salinity problems. The program also allows conventional kriging with a whole area variogram, with options for manual adjustment and fitting of the whole-area variogram. The user-friendly interface permits the creation of a field boundary and generation of an interpolation grid.

Kriging with local variograms involves:

- searching for the closest neighbourhood for each prediction site,
- estimating the variogram from the neighbourhood,
- fitting a variogram model to the data
- predicting the value and its uncertainty.

The local variogram is modelled in the program by fitting a variogram model automatically through the nonlinear least-squares method (Marquardt, 1963).

Punctual and block kriging is available as interpolation options.

This program adapts itself spatially in the presence of distinct differences in local structure over the whole field.

## **File requirement**

Data in a text file with multiple columns (containing x, y, and data), with or without a header separated by tabs, spaces, or commas.

Example:

File 1HAXYZ.TXT

Conatins 3 columns in the file, the first two columns are the Easting & Northing (x & y) coordinates. Column 3 is the data value (Vesper can take up to 50 variables)

```
x,y,z
50.16571,38.60503,6.73180134
51.81264,38.41478,5.38031385
53.48674,37.77423,4.83549547
```

# **Files Input/output**

| VESPER ©MMII ACPA                                       |                                                                                                    |                                                      |                                          |
|---------------------------------------------------------|----------------------------------------------------------------------------------------------------|------------------------------------------------------|------------------------------------------|
| Run Kriging Program                                     | ave Control File                                                                                                    | About                                                | Exit                                     |
| Files                                                   | Kriging                                                                                                    | Var                                                  | riogram                                  |
| e: [New Volume]<br>Directory :<br>E:\<br>Vesper<br>data | Analysis Title<br>Kriging analysis<br>Data<br>Data File<br>E:\Vesper\data\1HAXYZ.TX<br>No. columns 3<br>X column 1 Y colum                                      | (T<br>Select Data<br>nn 2 Data column 3              | ·<br>                                    |
|                                                         | Missing value -9999<br>Output<br>Output directory E:\Bud<br>Control File control<br>Kriged Output File kriged.<br>Report File report t<br>Parameter File parame | fi\vesper\vesper1.6<br>.txt<br>txt<br>xt<br>eter.txt | View Output<br>Output File<br>Conversion |

### Input File

Select a file containing the data by "double-click" the "Directory" and "File" name on the right hand side panel:

| 💷 d: [New Volume] | - |
|-------------------|---|
| Directory :       |   |
| D:\               |   |
| Vesper            |   |
| 📇 Data            |   |
|                   |   |
|                   |   |
|                   |   |
| File Name:        |   |
|                   |   |
| THRATZ I AT       |   |
|                   |   |
|                   |   |
|                   |   |
|                   |   |
|                   |   |
|                   |   |
|                   |   |
|                   |   |

or by clicking the <u>u</u> button to browse for the file in your computer.

| D:\Vesper\Data\1 | HAXYZ.TXT  |               |
|------------------|------------|---------------|
| No. columns 3    |            | Select Data   |
| X column 1       | Y column 2 | Data column 3 |

When a data-file is selected, the "Data file browser" window will appear prompting the number of columns in the file, the columns for x, y and data to be interpolated.

Make sure the correct no. of columns, column number for x, y, and z.

| 🖛 Data file                                                                                           |    |
|----------------------------------------------------------------------------------------------------|----|
| D:\Vesper\Data\1HAXYZ.TXT                                                                             |    |
| No. columns 3                                                                                         |    |
| X Column 1 Data Column 3                                                                              |    |
| Y Column 2                                                                                            | OK |
| File Preview:                                                                                         |    |
| x,y,z<br>50.16571,38.60503,6.73180134<br>51.81264,38.41478,5.38031385<br>53.48674,37.77423,4.83549547 |    |

## Output

For output, you need to specify an "output directory", where all the output files will be saved.

| Output<br>Output directory         | E:\Budi\vesper\vesper1.6    |                           |
|------------------------------------|-----------------------------|---------------------------|
| Control File<br>Kriged Output File | control.txt<br>kriged.txt   | View Output               |
| Report File<br>Parameter File      | report.txt<br>parameter.txt | Output File<br>Conversion |

"control File" is a file containing parameters for running Vesper, this is automatically generated by the program.

The output files produced by Vesper are:

- A report file will contain the parameters and messages regarding the program.
- Kriged output file will be the interpolated points.
- If "Local variogram" is used, a "parameter file" will be created containing the parameter of the variogram for each interpolation point.

| 🖛 VESPER ©MMII ACPA                                       | R                                                                                                    |                                                                          |                                                           |
|-----------------------------------------------------------|----------------------------------------------------------------------------------------------------|--------------------------------------------------------------------------|-----------------------------------------------------------|
| Run Kriging Program                                       | Save Control File                                                                                     | About                                                                    | Exit                                                      |
| Files                                                     | Kriging                                                                                               |                                                                          | Variogram                                                 |
| Method<br>C Punctual kriging<br>C Block kriging           | Block Kriging<br>Block size x 10<br>y 10                                                              | Rectangle Inter     Distance betwee     O Interpolate     O Define limit | polation<br>en interpolation<br>1<br>data from min to max |
| Search Radius     Calculate radius     Set radius     100 | Neighborhood for interpolation         Min no. data (min 4)         90         Max no. data (max 300) | x 0<br>y 0                                                               | max 0 0                                                   |
| non-negative weight                                       | hu) 🔽 lognormal kriging                                                                               | Generate Grid                                                            | boundary<br>ate Boundary                                  |
|                                                           | quadratic trend                                                                                       | C Define Grid                                                            | File                                                      |

# **Defining interpolation grid**

Interpolation grid can be specified in one of the following options:

- When the field has a rectangle shape, specify the interpolation distance in the "Rectangle interpolation".
- When the field has an irregular shape, you can define or create a boundary, and interpolate only in the boundary area.
- When you have a file containing a pre-defined grid you can specify the name of the file.

### Rectangle interpolation

When the field has a rectangle shape, just simply specify the "distance between interpolation":

| Rectar                                | ngle Interpolat                      | ion                   |
|---------------------------------------|--------------------------------------|-----------------------|
| Distand                               | e between in                         | terpolation           |
|                                       |                                      | 1                     |
| C. Lat.                               | 1 1 1 1 1                            |                       |
| te inte                               | erpolate data l                      | rom min to max        |
| <ul> <li>Inte</li> <li>Del</li> </ul> | erpolate data i<br>fine limit        | rom min to max        |
| C Del                                 | erpolate data i<br>fine limit<br>min | rom min to max<br>max |
| C Del                                 | fine limit<br>min                    | max                   |

### Defining A Field Boundary

When the field has an irregular shape, you need to create a boundary:

| Gene | erate Grid           |   |
|------|----------------------|---|
| CD   | efine field boundary |   |
|      | Generate Boundary    | 1 |
| -    |                      |   |

Click "Generate Boundary" Button

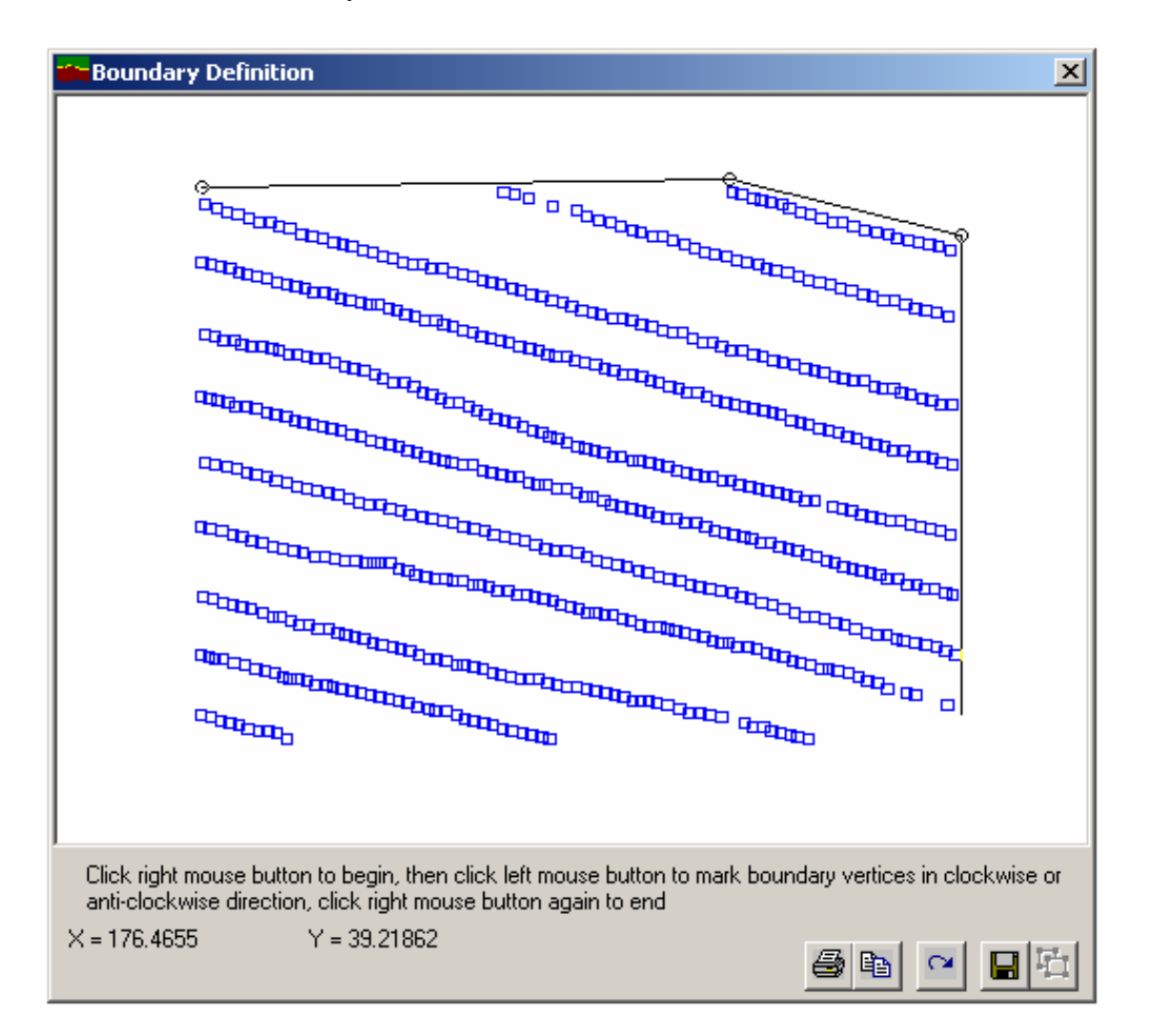

The "Boundary Definition" window will appear showing the data points in the x, y coordinates.

Click the right mouse button once to activate the drawing tool.

Click the left mouse button on the vertices of the field's boundary in clockwise or counter-clockwise direction,

To finish, click the right mouse button again.

Save the boundary in a file, this file can be used again.

Click the button to generate a regular grid.

The "Grid Generator" window will appear and define the name of grid distance and the program will generate a square grid into an ASCII text file with x, y coordinates

| 🗰 Grid Generator |                     | ×           |  |
|------------------|---------------------|-------------|--|
| Boundary File    | D:\vesper\data\bour | ndary.txt 🔰 |  |
| Grid File        |                     | >           |  |
| Distance between | 5                   |             |  |
|                  |                     | GO          |  |
|                  |                     | Cancel      |  |

### Specifying a grid file

If you wish to interpolate into certain coordinates, select the "Define Grid File" button. The grid file should be an ASCII text file with x, y coordinates arranged in 2 columns

# **Kriging parameter**

| Method                                                  | Block Kriging                  |
|---------------------------------------------------------|--------------------------------|
| Punctual kriging                                        | Block size x 10                |
| Block kriging                                           | y 10                           |
| Search Radius                                           | Neighborhood for interpolation |
| Calculate radius                                        | Min no. data (min 4) 90        |
| Set radius                                              | Max no. data (max 300) 100     |
| non-negative weight<br>sigma2 (data uncertainty)<br>0.0 | lognormal kriging              |

### Method

The Kriging Tab menu provide options for kriging: Punctual or Block kriging.

For theory on kriging, see Webster & Oliver (2002).

For block kriging, you need to specify the "block size", which should have the same unit as your spatial coordinates.

R. Webster, M.A. Oliver, 2002. Geostatistics for Environmental Statistics. John Wiley & Sons, New York.

### Neighbourhood number

Define the minimum & maximum number of neighbourhood points you wish to use for kriging For kriging with local variograms, minimum 100 data points are recommended as the variogram will be calculated from the neighbourhood points.

### Search Radius

Set the radius of the search neighbourhood, where the minimum no. of neighbourhood can be found If "calculate radius" is selected, the search radius will be calculated based on the density of the data

### Other kriging parameters

#### Lognormal kriging

For data that has a lognormal distribution, lognormal kriging will transform the data into log scale and perform appropriate calculation of prediction & variance of prediction.

#### Non-negative weight

Negative kriging weights applied to "extreme" values can lead to kriging estimates outside the range of the observed data. This feature may cause problems such as non-physical estimates (negative probabilities, probabilities greater than one, negative porosities, or negative thicknesses or concentration). In these situations one would like an estimator that ensures no negative weights (Deutsch, 1996).

#### Data uncertainty

sigma2 is  $\sigma^2$  that defines the variance or data uncertainty

# Variogram Modelling

The "Variogram" tab provides the option for the variogram parameters

| VESPER ©MMII ACPA                                                |                                                            |               |                                                       |
|------------------------------------------------------------------|------------------------------------------------------------|---------------|-------------------------------------------------------|
| Run Kriging Program                                              | Save Control File                                          | About         | Exit                                                  |
| Files                                                            | Kriging                                                    |               | Variogram                                             |
| Variogram calculation<br>C Local variogram<br>C Global variogram | Variogram model<br>Exponentia<br>Weighting<br>No. of pairs | Gra           | aphics<br>Plot variogram<br>Plot map of interpolation |
| Fit Variogram                                                    |                                                            |               |                                                       |
| Compute Variogram     No. of lags     30     C Define parameters | Lag tolerance 50<br>(%)                                    | define m      | nax distance                                          |
| Nugget 0<br>Gradient 1                                           | C1 1<br>C2 1                                               | A1 10<br>A2 1 |                                                       |
|                                                                  |                                                            |               |                                                       |

### Variogram computation

| Variogram computation |                  |                     |
|-----------------------|------------------|---------------------|
| C Compute Variogram   |                  | define max distance |
| No. of lags 30        | Lag tolerance 50 |                     |
| Define parameters     | (**)             | ,                   |
| CO                    | C1               | A1                  |
| Alfa 1                | C2 1             | A2 1                |
|                       |                  |                     |

Specify "No. of Lags" (number of lags) you wish to compute for the variogram, you can also define the maximum distance for the variogram computation.

e.g. if the no. of lags is 20 and maximum distance is 400 m, the variance will be calculated for every 20 m increments:

0 - 20, 21-40, ..., 381-400.

Lag tolerance is the tolerance value for particular distance to be put in a "lag"

For example 50% of lag tolerance means that a distance of 18 has a tolerance of 9 to 27 and will be put into lags of: 0-20 and 21-40.

Lag tolerance serve to smooth the variogram values, similar to a moving average.

### Local/Global variogram

Global variogram refers to calculating a variogram for the whole area. And kriging uses this whole area variogram for prediction. Local variogram is intended for field with high data density, where "local" variogram was calculated for each interpolation point.

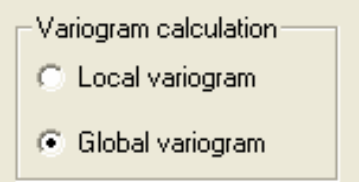

### Variogram model

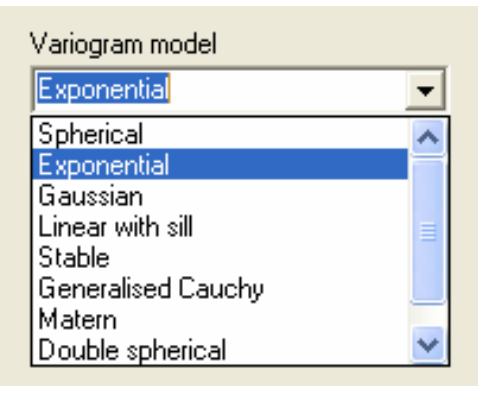

#### SPHERICAL

if (h < A1) then rho = 1- 1.5 h/A1 + 0.5 \* (h/A1)<sup>3</sup> else rho = 0 endif gamma = C0 + C1 \* (1- rho)

#### **EXPONENTIAL**

rho = exp(-h/A1)gamma = C0+ C1 \* (1 - rho)

#### GAUSSIAN

rho =  $exp(-(h/A1)^2)$ gamma = C0+ C1 \* (1 - rho)

#### LINEAR WITH SILL

if(h < A1) then rho = 1- (h/A1) else rho = 0 end if gamma = C0+ C1 \* (1 - rho)

#### STABLE

 $rho = exp[-(h/A1)^{alfa}]$ gamma = C0+ C1 \* (1 - rho) (0<alfa<2)

#### **GENERALISED CAUCHY**

rho =  $(1 + (h/A1)^2)^{-alfa}$ gamma = C0+ C1 \* (1 - rho) (alfa>0)

#### MATERN

rho = 1/[2<sup>(SMOOTH-1)</sup> \* Γ(SMOOTH)] \* (h/A1)<sup>SMOOTH</sup> \* Bess<sub>SMOOTH</sub>(h/A1) gamma= C0 + C1\*(1 -rho) where  $\Gamma$  (...) is Gamma function, Bess<sub>SMOOTH</sub>(...) is the modified Bessel function of the third kind of order smooth. (0<SMOOTH<2) Matern is a general model that is flexible and can be used to approximate functio

Matern is a general model that is flexible and can be used to approximate function behaving as exponential (smooth = 0.5), power, or Whittle (Bessel function) model (smooth = 1).

#### DOUBLE\_SPHERICAL

if (h < A2) then  $rho1 = 1-1.5*h/A1+0.5*(h/A1)^{3}$   $rho2 = 1-1.5*h/A2+0.5*(h/A2)^{3}$ if (h > A1) then rho1=0end if else rho1 = 0 rho2 = 0end if gamma = C0+C1\*(1-rho1)+C2\*(1-rho2)

#### DOUBLE\_EXPONENTIAL

rho1 = exp(-h/A1) rho2 = exp(-h/A2) $gamma = C0+C1^{(1-rho1)}+C2^{(1-rho2)}$ 

For local variogram, most crop yield data can be fitted with spherical and exponential model. The recommended model for local variogram is the exponential model, Gaussian model is not recommended as it can produce unstable kriging equation.

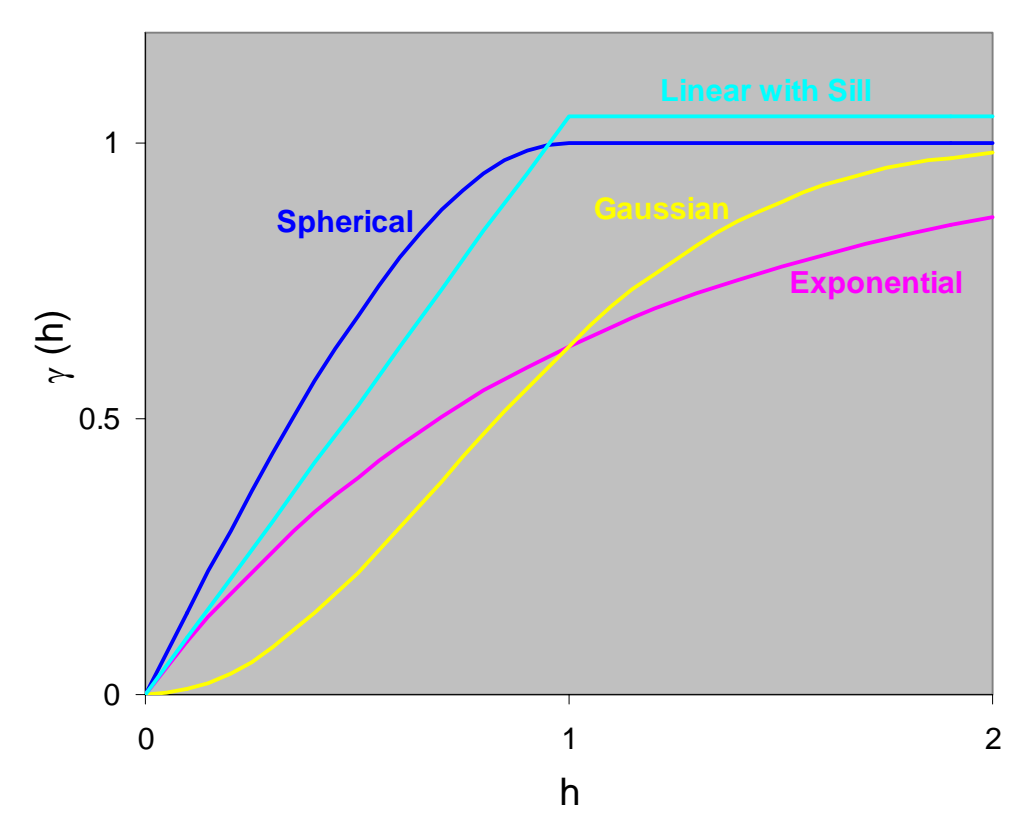

Spherical, exponential, Gaussian and linear model with C0=0, C1=1, and A1=1

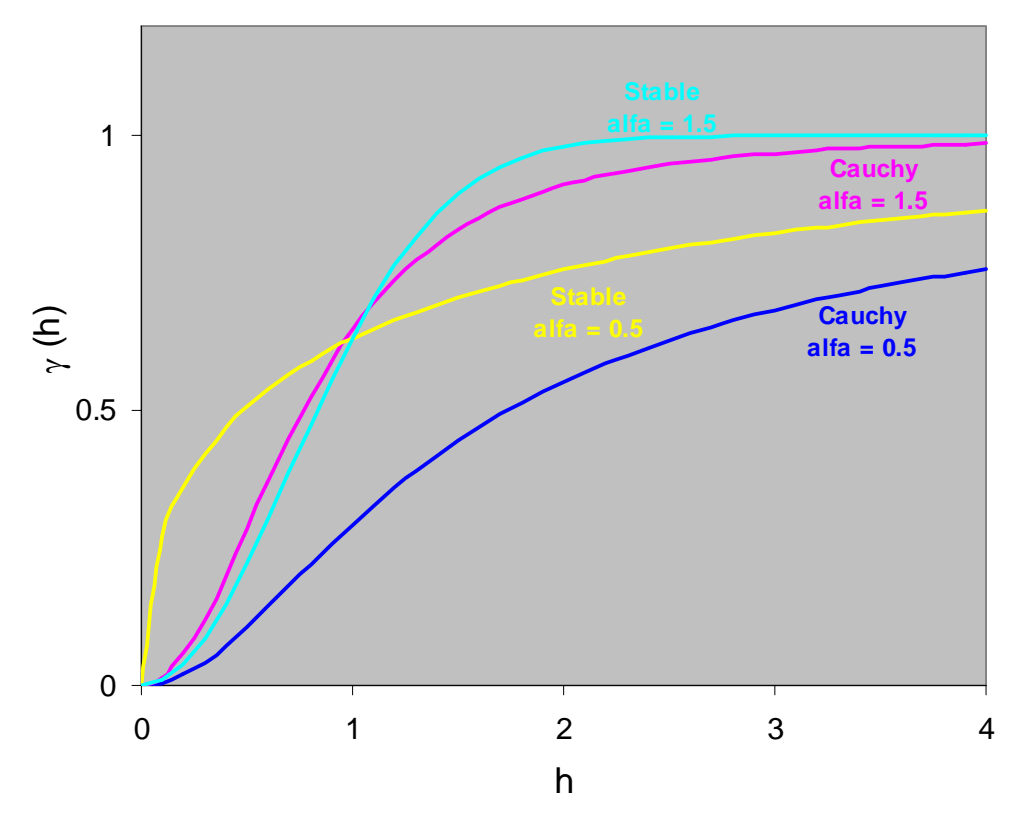

Generalised Cauchy and Stable model with C0=0, C1=1, and A1=1

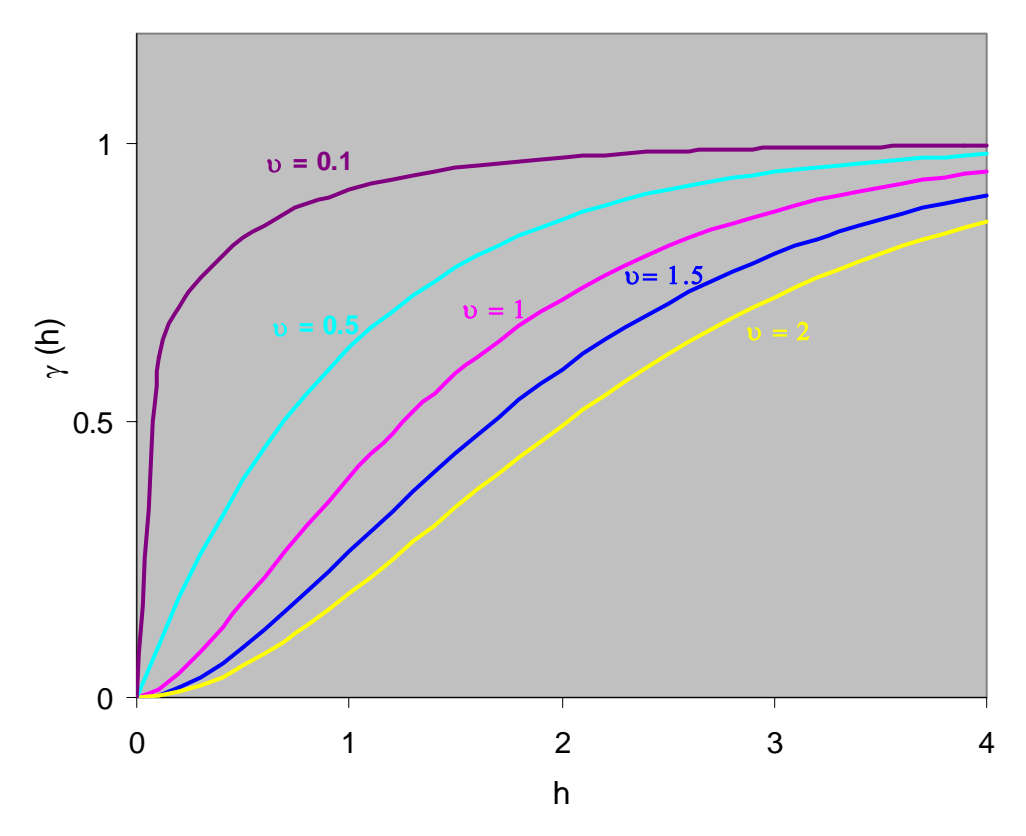

Matern model with C0=0, C1=1, and A1=1 with various value for smooth ( $\upsilon$ ) parameter.

### Calculating variogram & Fitting a model

To fit a global variogram, click "Fit Variogram" Button and the "Variogram model" window will appear:

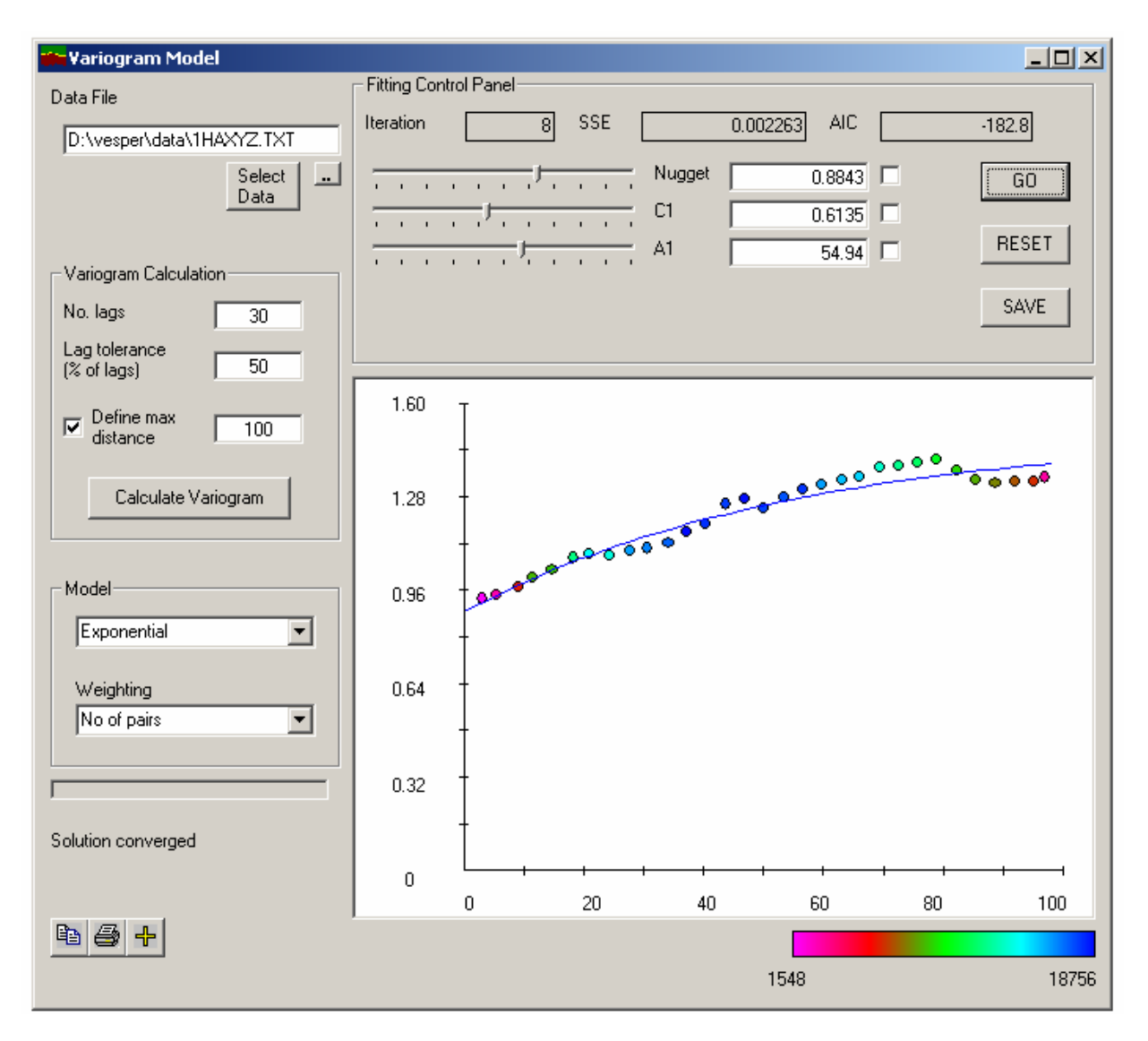

#### **Calculating the Variogram**

The variogram (semivariance) is calculated from:

$$\hat{\gamma}(h) = \frac{1}{N(h)} \sum_{i=1}^{N(h)} \left[ z(x_i) - z(x_i + h) \right]^2$$

Select the data-file or by clicking the <u>understand</u> button, or you can select the data from different columns by clicking the "Select Data" button.

Specify "No. Lags" (number of lags) you wish to compute for the variogram and you can also define the maximum distance for the variogram.

e.g. if the no. of lags is 20 and maximum distance is 400 m, the variance will be calculated for every 20 m increments:

0 - 20, 21-40, ..., 381-400.

Lag tolerance is the tolerance value for particular distance to be put in a "lag"

For example 50% of lag tolerance means that a distance of 18 has a tolerance of 9 to 27 and will be put into lags of: 0-20 and 21-40.

Lag tolerance serve to smooth the variogram values, similar to a moving average.

Click "Calculate Variogram" to calculate the variogram.

The graph will show the calculated variogram. The dots are the calculated value, and the blue line is the current estimate of the model.

The colour represents the number of pairs for variance estimate at each lag.

The colour ranges from pink (smallest no. pairs) to blue (highest no. pairs) as indicated by the legend on the bottom right hand-side.

### Weight for Fitting Variogram

Variogram model is fitted to the data by using weighted nonlinear least-squares method (Jian et al., 1996), minimising:

$$R = \sum_{i=1}^{n} w_i \left[ \hat{\gamma}(h_i) - \hat{\gamma}^*(h_i) \right]^2$$

User can specify the type of weighting for *w*:

Unity (no weighting)

No. of pairs, no. of pairs calculated from semivariance N(h)

1/std.dev, the standard deviation of the average of semivariance for particular lag.

No\_pairs/std\_dev, combination of no. of pairs & std. deviation of the semivarainace estimate.

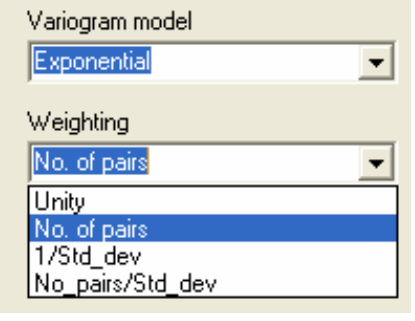

### Fitting Variogram Model

The parameters of the model can be changed using the sliding bar next to each Select the model you wish to fit.

Click the "GO" button to fit the model to the current variogram using non-linear least squares The program will iterate to find the best parameters to fit the model to the data

The graph will show the calculated & fitted variogram.

The goodness of fit can be assessed by the SSE (sum of squared error) or AIC (Akaike Information Critereon). The lowest AIC pertains to the best model (Webster and McBratney, 1989).

AIC is defined as:

 $AIC = -2 \ln(\text{maximum likelihood}) + 2 (\text{number of parameters}),$ 

and is estimated by:

 $AIC = n \ln (R) + 2 p$ 

where R is the sum of squares of residuals, and p is the number of parameters.

The "Reset" Button redraws the variogram model with specified parameters. Parameters can be locked or fixed by checking the square button next to the parameter's value The "Save" button saves the variogram values and fitted parameters.

# **Running Vesper**

When the following parameters have been specified:

- Input/output files
- Interpolation grid
- Kriging parameters
- Variogram parameters

We can run the kriging program.

Click Run Kriging Program button.

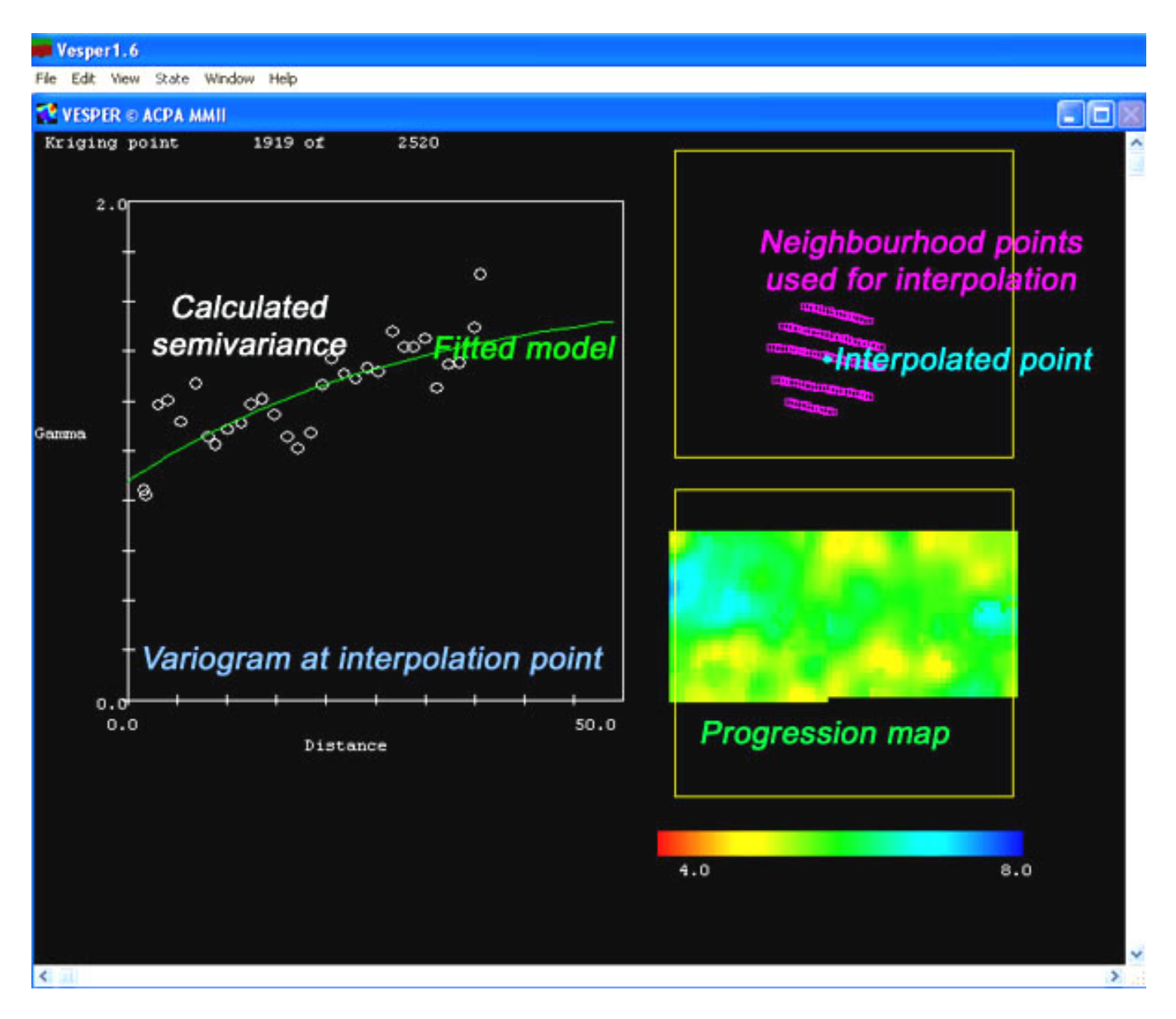

When the program has finished, it will display map of the interpolation and also the uncertainty (standard error) of prediction.

# **Understanding the Output**

Vesper will produced a Kriged output file in the form of ASCII text: The file consist of 5 columns, e.g:

| No. | х      | Y       | Predicted | sd_Pred |
|-----|--------|---------|-----------|---------|
| 1   | 50.166 | 114.598 | 5.36046   | 0.21458 |
| 2   | 52.166 | 114.598 | 5.35444   | 0.16915 |
| 3   | 54.166 | 114.598 | 5.41664   | 0.16490 |

The first column is the number or order of the grid

x, and y is the coordinates, predicted and sd\_Pred is the predicted and standard deviation of the predicted value.

When Vesper fail to interpolate a point, it will give a value of -9999.

The text file can be converted into other forms of text file or ASCII grid, by using the "Output File Conversion" tool:

| Output directory   | D:\Vesper\Data |                            |
|--------------------|----------------|----------------------------|
| Control File       | control.txt    | —<br>View Output           |
| Kriged Output File | kriged.txt     |                            |
| Report File        | report.txt     | Output File     Conversion |

### Converting the output to ASCII grid file

| 🔛 Vesper Output File Conversion                                                                                                    |               |  |
|----------------------------------------------------------------------------------------------------|---------------|--|
| Output directory F:\Vesper                                                                                                    |               |  |
| Vesper Output File kriged.txt                                                                                                    |               |  |
| Text File<br>Converted file kriged_output.txt                                                                                                    | Convert       |  |
| End of field<br>Comma Cospace<br>Tab<br>Find the field<br>Find the field<br>Find the fie | ber<br>values |  |
| ASCII Grid                                                                                                    |               |  |
| For regular spaced grid output (as generated by Vesper Gridder), the<br>output file from Vesper can be converted into a gridfile readable in Surfer<br>or Importable in ARC View/GIS                                                                                                    |               |  |
| Kriged grid file kriged.                                                                                                    | grd           |  |
| Std. dev of kriged grid file sd_kriged                                                                                                    | d.grd         |  |
| ARC View/ GIS ASCII Raster Grid     Surfer GRD file                                                                                                    | Convert       |  |

First, specify the output directory, and the name of the output file produced by Vesper.

The output file can be converted into standard ASCII file with comma, tab or space delimited.

| Text File<br>Converted file      | kriged  | d_output.txt                                                                   | Convert                    |
|----------------------------------|---------|--------------------------------------------------------------------------------|----------------------------|
| End of field<br>C Comma<br>C Tab | C Space | <ul> <li>Include head</li> <li>Include row r</li> <li>Include missi</li> </ul> | ler<br>number<br>ng values |

If the output is in a regular grid, the output file can be converted into ASCII raster grid file readily imported in program Surfer or ARC GIS.

| -ASCII Grid                                                                                                    |               |  |
|----------------------------------------------------------------------------------------------------|---------------|--|
| For regular spaced grid output (as generated by Vesper Gridder), the<br>output file from Vesper can be converted into a gridfile readable in Surfer<br>or Importable in ARC View/GIS |               |  |
| Kriged grid file                                                                                                    | kriged.grd    |  |
| Std. dev of kriged grid file                                                                                                    | sd_kriged.grd |  |
| ABC View/ GIS ASCIL Baster Grid                                                                                                    |               |  |
| C Surfer GRD file                                                                                                    | Convert       |  |

### Importing ASCII grid in Surfer

ASCII grid format for surfer contains the following header DSAA No\_Colums No\_Rows XMIN XMAX YMIN YMAX ZMIN ZMAX And followed by Data matrix

The grid file converted using Vesper can be plot directly in Surfer, by choosing the option in "Map" menu.

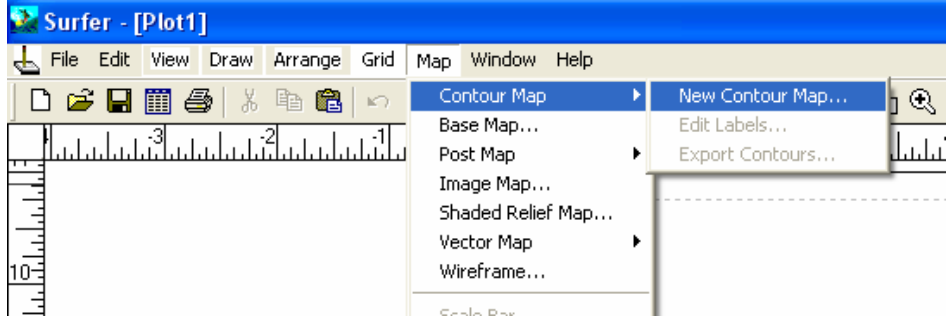

### Importing ASCII grid in ARCView/ GIS

For Arc View/GIS, the ASCII grid file needs the following header, e.g.: NCOLS 1000 NROWS 512 XLLCORNER 1 YLLCORNER 1 CELLSIZE 1 NODATA\_VALUE -9999 This is followed by the data matrix.

The grid file from Vesper need to be converted to the binary format of ARC.

In ArcView GIS 3.2 the following can be used for importing (need Spatial Analyst extension) :

| ArcView GIS 3.2                                                                        |                                                                 |                  |
|----------------------------------------------------------------------------------------|-----------------------------------------------------------------|------------------|
| <u>File E</u> dit <u>V</u> iew <u>I</u> heme <u>Anal</u><br><u>C</u> lose<br>Close All | ysis <u>S</u> urface <u>G</u> raphics <u>Window Model H</u> elp | <b>\?</b>        |
| Set Working Directory<br>Save Project Ctrl+S<br>Save Project As                        |                                                                 | 0.28 ↔<br>0.84 ‡ |
| Extensions                                                                             |                                                                 |                  |
| Erinc<br>Print Setup<br>Export                                                         |                                                                 |                  |
| Manage Data Sources                                                                    |                                                                 |                  |
| Import Data Source<br>Export Data Source<br>ArcView Projection Utility                 |                                                                 |                  |
|                                                                                        |                                                                 |                  |
| Toopts                                                                                 |                                                                 |                  |
| mports files to data sources that car                                                  | I DO USOU MICHAIONICIU                                          |                  |

#### Then select:

| 🔍 Import Data Source     | ×      |
|--------------------------|--------|
| Select import file type: | OK     |
| ASCII Raster             | Cancel |

For Arc GIS 8, use ArcToolbox and select "Import to Raster" and "ASCII to grid"

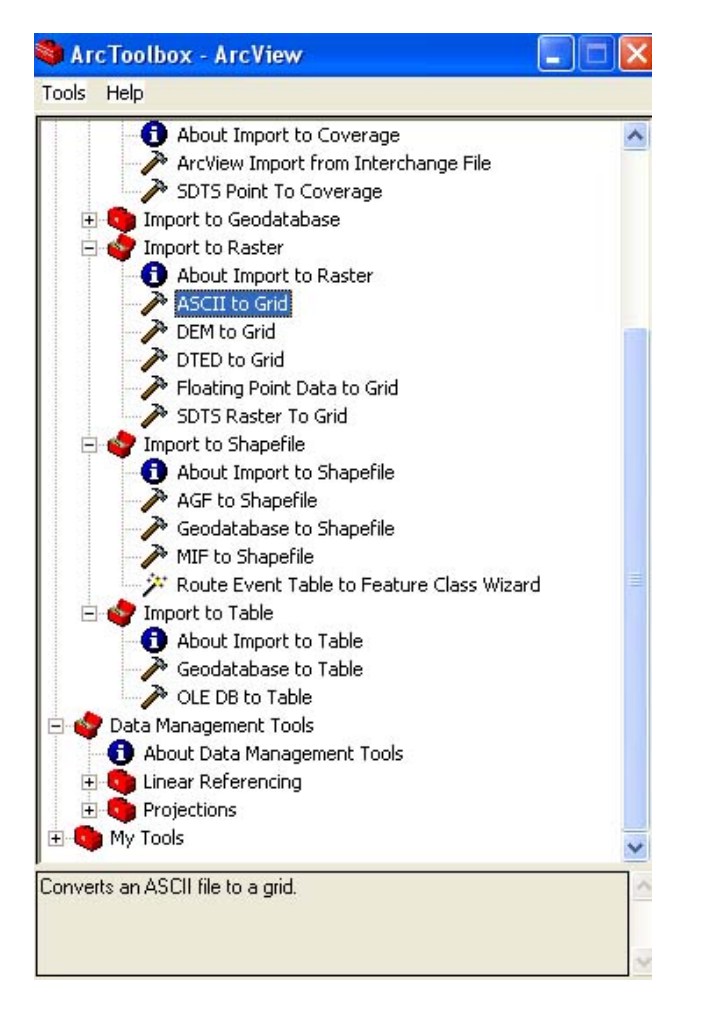

Specify the "Input ASCII file" (converted from Vesper) and the name of the "output grid" (in ARC format), select "float" for "Grid type".

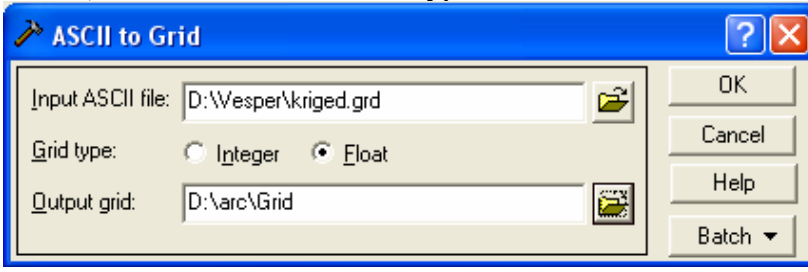

## **Advanced application**

#### Understanding the control file:

A control file contains all the parameters needed to run Vesper, it is in a text file with the format as follows:

\$vsl tag, don't change ivers= 161111 tag, don't change title of the analysis in single quotation mark ' ' title= 'Kriging analysis' datfil= 'D:\ vesper\data\1HAXYZ.TXT' file containing the data outdir= 'D:\ vesper\data' output directory repfil= 'report.txt' name of report file outfil= 'kriged.txt' name of kriged file name of parameter file parfil='parameter.txt' numcol = 3number of columns in the input file icol x= 1 column no. containing x value in the input file  $icol_y=2$ column no. containing y value in the input file  $icol_z=3$ column no. containing z value in the input file jordkrg= 1 ordinary kriging (leave as is) 1 = point kriging, 0 = block kriging jpntkrg= 1 1 = local variogram kriging, 0 = global variogram jlockrg= 0 no. of estimated grid for calculating block (leave as is) nest= 10 distance between interpolation (for rectangular grid) dstinc= 10 valmis=-9999 missing value isetint= 0 1 = set interpolation rectangle xlint=0if jsetint=1, min x for interpolation xhint= 0 if jsetint=1, max x for interpolation ylint= 0 if jsetint=1, min y for interpolation vhint= 0 if jsetint=1, min y for interpolation jsetrad= 0 1 = set radius, 0 = calculate radius radius= 100 search radius (when jsetrad=1) minpts= 40 min. no. of points for interpolation maxpts= 50 max. no. of points for interpolation siasar= 0 sigma2 isomod = 1isotropic model (leave as is) modtyp=2variogram model no. isearch= 0 isotropic search (leave as is) igeos= 0 parameter for anisotropic search (leave as is) icircs= 0 parameter for anisotropic search (leave as is) phi=0parameter for anisotropic search (leave as is) psin=0parameter for anisotropic search (leave as is) pcos=0parameter for anisotropic search (leave as is) jcomvar= 1 1=compute variogram, 0= define the variogram parameter nlag= 30 no. of lags hmax= 0 max distance, set to 0 if want to be determined automatically tolag= 50 lag tolerance iwei= 1 type of weighing for parameter estimation jigraph= 1 1=show graph of variogram, otherwise 0 jimap = 11=show map of interpolation, otherwise 0 CO=0C0 value for variogram parameter C1 = 1C1 value for variogram parameter A1= 10 A1 value for variogram parameter C2= 1 C2 value for variogram parameter A2= 1 A0 value for variogram parameter Alfa= 1 Alfa value for variogram parameter

| xside= 10  | Block size (in x direction) for block kriging |
|------------|-----------------------------------------------|
| yside= 10  | Block size (in y direction) for block kriging |
| lognorm= 0 | 1=lognormal kriging, otherwise 0              |
| itrend= 0  | 1=use quadratic detrending                    |
| iconvex= 0 | 1=non-negative weight                         |
| igrids= 0  | 1= specify a grid file                        |
| gridfile=" | name of the gridfile (when igrids=1)          |
| \$end      | tag don't change                              |

Note the parameter of the control file does not need to be in the above order.

#### Running batch mode

Vesper can be executed in batch mode, by typing dos command in the folder containing the Vesper application:

Vesper1.6 control\_file\_name

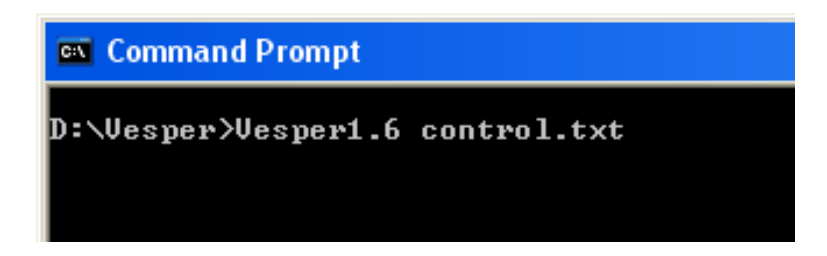

When multiple runs are needed, user can create different 'control' file and prepare a batch file. For example:

We have created 4 control files and need to run it, First create a text file and write: vesper1.6 controla.txt vesper1.6 controlb.txt vesper1.6 controlc.txt vesper1.6 controld.txt Then save the file as "Vesper.bat" and run vesper.bat

## References

- Deutsch, 1996. Correcting for negative weights in ordinary kriging. Computers & Geosriences 22, 765-713.
- Haas, T.C., 1990. Kriging and automated variogram modeling within a moving window. Atmospheric Environment 24A, 1759-1769.
- Jian, X., Olea, R.A., Yu, Y-S. 1996. Semivariogram modeling by weighted least squares, Computers & Geosciences 22, 387-397.
- Marquardt, D.W. 1963. An algorithm for least-squares estimation of nonlinear parameters. J. Soc. Ind. Appl. Math. 11, 431-441.
- Walter C, McBratney AB, Douaoui A, Minasny, B. 2001. Spatial prediction of topsoil salinity in the Chelif Valley, Algeria, using local ordinary kriging with local variograms versus whole-area variogram. Australian Journal of Soil Research 39 (2): 259-272.
- Webster, R., Oliver, M.A., 2001. Geostatistics for Environmental Scientists. John Wiley & Sons.
- Webster, R., McBratney, A.B., 1989. On the Akaike Information Criterion for choosing models for variograms of soil properties. Journal of Soil science 40, 493-496.
- Whelan, B.M., McBratney, A.B., and Minasny, B., 2001. Vesper Spatial prediction software for precison agriculture. In: ECPA 2001. Third European Conference on Precision Agriculture. (G. Grenier, S. Blackmore Eds.) pp. 139-144. Agro Montpellier, Ecole Nationale Agronomique de Montpellier.

## **Reference to Vesper**

Whelan, B.M., McBratney, A.B., Viscarra-Rossel, R.A., 1996. Spatial prediction for precision agriculture. In: Proceedings of the 3rd international conference on precision agriculture, Minneapolis, Minessota, June 23-26, 1996, pp 331-342.

McBratney AB, Odeh IOA, Bishop TFA, Dunbar, M. Shatar, TM. An overview of pedometric techniques for use in soil survey. GEODERMA 97 (3-4): 293-327 SEP 2000

Walter C, McBratney AB, Douaoui A, Minasny, B. Spatial prediction of topsoil salinity in the Chelif Valley, Algeria, using local ordinary kriging with local variograms versus whole-area variogram. AUST J SOIL RES 39 (2): 259-272 2001.

Rew LJ, Whelan B, McBratney AB. Does kriging predict weed distributions accurately enough for sitespecific weed control? WEED RES 41 (3): 245-263 JUN 2001

Triantafilis J, Huckel AI, Odeh IOA. Comparison of statistical prediction methods for estimating fieldscale clay content using different combinations of ancillary variables. SOIL SCI 166 (6): 415-427 JUN 2001.

van Bergeijk J, Goense D, Speelman L. Soil tillage resistance as a tool to map soil type differences J AGR ENG RES 79 (4): 371-387 AUG 2001.

Rice SK, Collins D, Anderson AM. Functional significance of variation in bryophyte canopy structure AM J BOT 88 (9): 1568-1576 SEP 2001.

Whelan, B.M., McBratney, A.B., Minasny, B., 2001. Vesper – Spatial prediction software for precision agriculture. In: ECPA 2001. Third European Conference on Precision Agriculture. (G. Grenier, S. Blackmore Eds.) pp. 139-144. Agro Montpellier, Ecole Nationale Agronomique de Montpellier.

Skerritt JH, Adams ML, Cook SE, et al. Within-field variation in wheat quality: implications for precision agricultural management. AUST J AGR RES 53 (11): 1229-1242 2002

Haneklaus S, Schnug E. An agronomic, ecological and economic assessment of site-specific fertilisation LANDBAUFORSCH VOLK 52 (3): 123-133 2002

Formosa L, Singh B. Spatial variability of ammonium and nitrate in soils near a poultry farm ENVIRON POLLUT 120 (3): 659-669 2002

Herbst M, Diekkruger B. The influence of the spatial structure of soil properties on water balance modeling in a microscale catchment. PHYS CHEM EARTH 27 (9-10): 701-710 2002

Moran CJ, Bui EN. Spatial data mining for enhanced soil map modeling. INT J GEOGR INF SCI 16 (6): 533-549 SEP 2002

Yates, S.R., Warrick, A.W., 2002. Geostatistics. In: Methods of Soil Analysis. Part 4-Physical Methods. Pp. 81-118. SSSAJ.

Dobermann A, Ping JL, Adamchuk VI, et al Classification of crop yield variability in irrigated production fields. AGRON J 95 (5): 1105-1120 SEP-OCT 2003

Ping JL, Dobermann A. Creating spatially contiguous yield classes for site-specific management AGRON J 95 (5): 1121-1131 SEP-OCT 2003

Singh B, Odeh IOA, McBratney AB. Acid buffering capacity and potential acidification of cotton soils in northern New South Wales. AUST J SOIL RES 41 (5): 875-888 2003.

Dobermann A, Ping JL. Geostatistical integration of yield monitor data and remote sensing improves yield maps. AGRON J 96 (1): 285-297 JAN-FEB 2004

Hengl T, Rossiter DG, Stein A. Soil sampling strategies for spatial prediction by correlation with auxiliary maps. AUST J SOIL RES 41 (8): 1403-1422 2003